В подменю выберите Edit (Редактировать) или Delete (Удалить).

# БЫСТРЫЙ МАРШРУТ

В меню Route options (Опции маршрута) функцию Easy route (Простой маршрут) можно On (Вкл.) или Off (Выкл.).

При выборе опции On (Вкл.) функция Easy Route (Простой маршрут) изменяет параметры расчета Route 3 (3 маршрута) с целью сокращения количества:

- Перекрестки.
- Повороты.
- Повороты с пересечением встречного потока транспорта.
- Приоритетность второстепенных дорог.
- Сложные перекрестки и маневры.

#### ИЗУЧЕНИЕ МАРШРУТА

В меню Route options (Опции маршрута) функцию Learn route (Изучение маршрута) можно On (Вкл.) или Off (Выкл.).

Если выбрана опция **On (Вкл.)**, то, после трехкратного одинакового отклонения от предложенного маршрута система запомнит это отклонение и в дальнейшем будет предлагать его при обычном расчете маршрута. Выберите **Reset all routes (Удалить все маршруты)**, чтобы удалить изученные маршруты и вернуться к настройкам по умолчанию.

## ГОЛОСОВЫЕ УКАЗАНИЯ

Чтобы включить или выключить голосовое ведение, не отключая навигации по маршруту, выполните следующее.

- Коснитесь Nav menu (Меню навигации) в окне навигационной системы.
- Нажмите программную кнопку Route voice guidance (Голосовые навигационные указания). Когда функция голосовых указаний включена, программная кнопка подсвечивается.

## ОТМЕНА ВЕДЕНИЯ ПО МАРШРУТУ

Чтобы отменить ведение по маршруту, выполните следующее:

- Коснитесь Nav menu (Меню навигации) в окне навигационной системы.
- 2. Нажмите программную клавишу Cancel guidance (Отменить ведение).

#### БЫСТРЫЙ ВЫБОР ОБЪЕКТОВ ИНФРАСТРУКТУРЫ

- **1.** Коснитесь карты, чтобы отобразить дополнительные опции.
- Коснитесь программной клавиши Point of interest (Объекты инфраструктуры) (POI).
- На экране появятся шесть рекомендованных категорий, пять из которых можно выбрать в качестве объектов Инфраструктуры быстрого доступа.
- Выберите категорию Quick POI (Объекты POI быстрого доступа) или коснитесь клавиши More (Еще), чтобы просмотреть остальные объекты инфраструктуры. Нажмите Ok и подтвердите выбор.
- На экране появится окно карты с пиктограммами Объектов инфраструктуры. Прокрутите карту до пиктограммы POI, затем коснитесь клавиши Set destination (Задать пункт назначения), чтобы задать и рассчитать маршрут.
- 6. Нажмите GO (CTAPT) и отправляйтесь в путь.